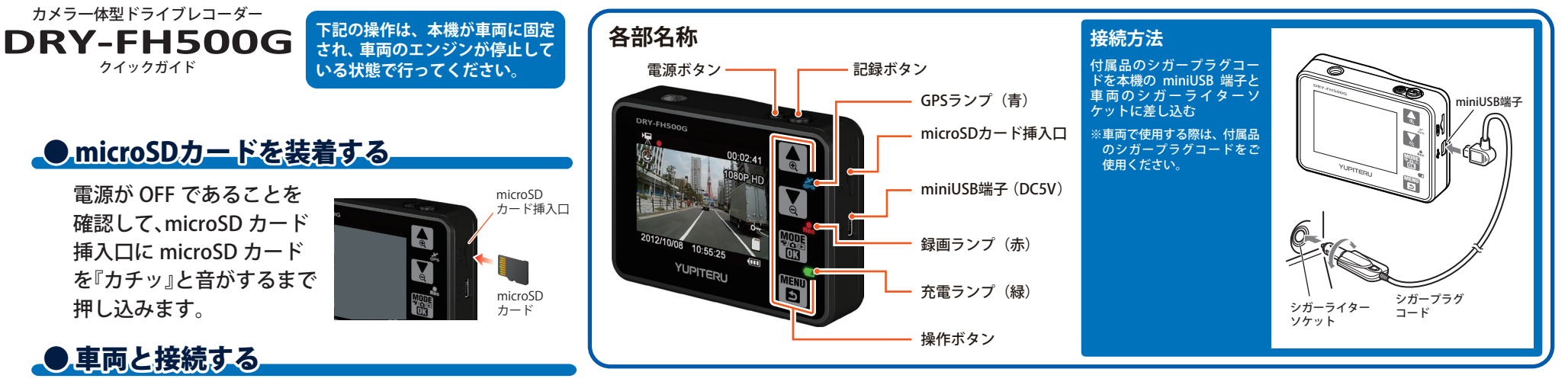

本機の電源が OFF であることを確認して、車両と接続する。

#### ● 電源をONにし、microSDカードをフォーマットする

ご ボタンを押して、再生モードに変更し
 ご ボタンを押してフォーマットを選択します。

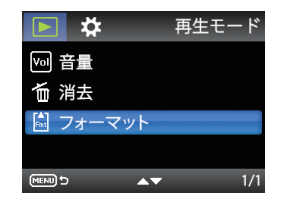

#### フォーマットについて

microSD カードをフォーマットすると、収録されている専用 ビューアソフトも削除されてしまいます。フォーマットする 前に専用ビューアソフトのインストールやバックアップを行 ってください。誤って専用ビューアソフトを削除した場合は、 弊社ホームページよりダウンロードしてください。 [http://www.yupiteru.co.jp/]

### ●本機操作について

| ボタン                   | 機能                  |
|-----------------------|---------------------|
| Ð                     | 設定項目を選択したり、値を増加します。 |
| Q                     | 設定項目を選択したり、値を減少します。 |
| MODE<br>'≉/∆/⊡<br>OI3 | 選択項目を決定します。         |
| MENU                  | モード画面へ戻ります。         |

## ●エンジンを始動する

開始します。

本機に電源が供給されると録画ランプ(赤)が点灯し、 動画の記録が開始されます。GPS が測位されると GPS ランプ(青)が点灯します。本機の電池が充電状態の時 は充電ランプ(緑)が点灯します。 ※本機はエンジンキーに連動して、「動画記録モード」での録画を

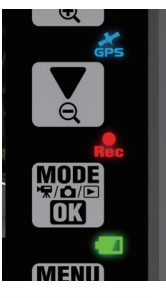

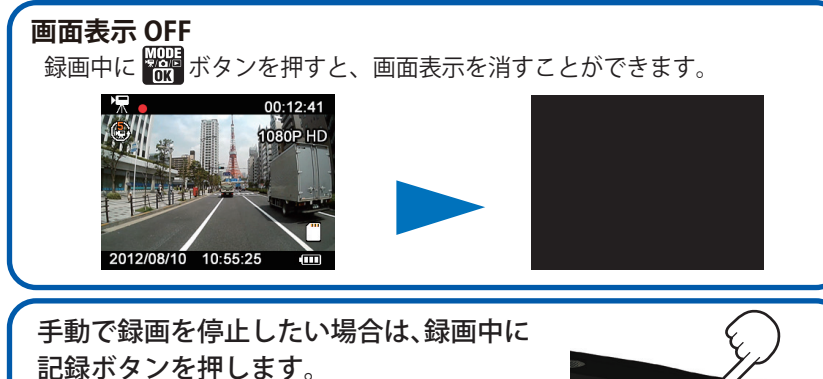

録画が停止すると、録画ランプ(赤)が消灯 します。

# ・エンジンを切る

約 20 秒後、電源が OFF になります。 ※本機は、エンジンキーに連動して録画を停止します。

#### ● モード変更

- 本機の電源が ON になっていることを確認し、 動画記録中の場合は、記録ボタンを押して、動 画記録を停止する。
- 2. 🚟 ボタンを押して、各モードを選択する。

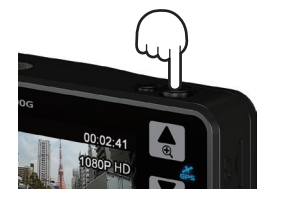

本機には3つの動作モードがあります。

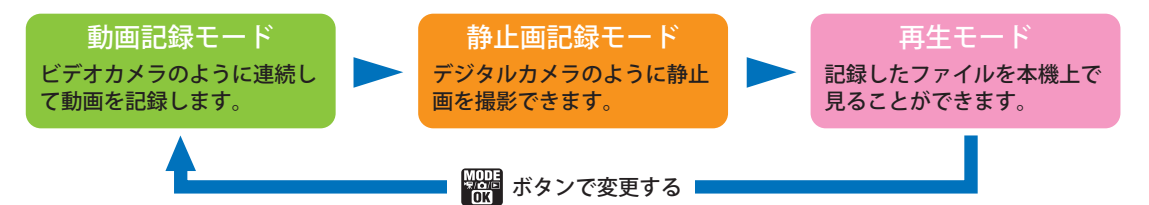

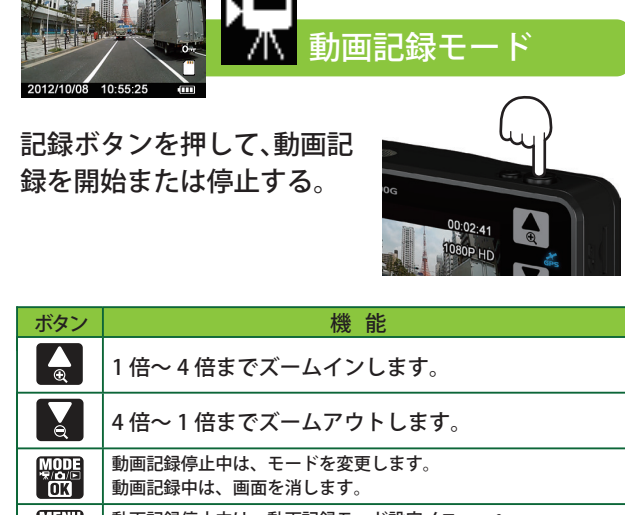

MENU 動画記録停止中は、動画記録モード設定メニューへ 動画記録中に押すと、記録中のファイルを上書き禁止に設定します。

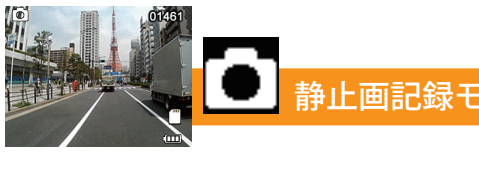

記録ボタンを押して、静止 画を記録する。

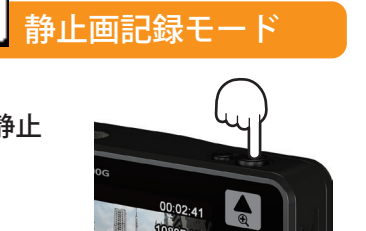

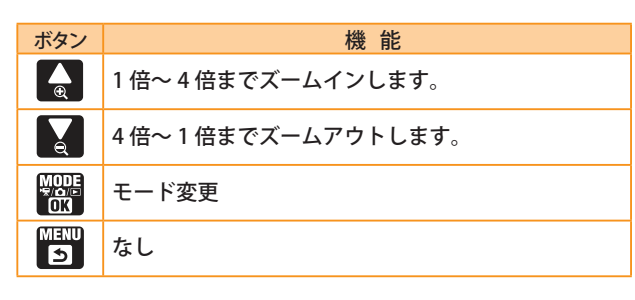

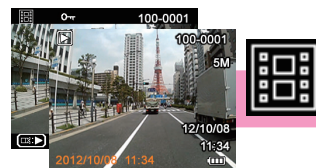

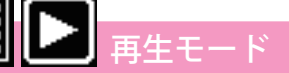

記録ファイルを選んで、記 録ボタンを押し再生する。

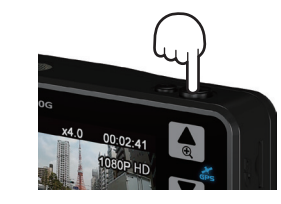

|  | ボタン                  | 動 作     | 機能                     |
|--|----------------------|---------|------------------------|
|  | €<br>€               | ファイル選択時 | 次のファイルを表示              |
|  |                      | ファイル再生時 | 再生スピードの変更(x-2、x-4、x-8) |
|  | Q                    | ファイル選択時 | 前のファイルを表示              |
|  |                      | ファイル再生時 | 再生スピードの変更(x2、x4、x8)    |
|  | MODE<br>**/∆/⊡<br>OX | ファイル選択時 | モード変更                  |
|  |                      | ファイル再生時 | モード変更                  |
|  | MENU                 | ファイル選択時 | 再生モード設定メニューへ           |
|  | 5                    | ファイル再生時 | 停止                     |
|  | 司会ギカン                | ファイル選択時 | 再生                     |
|  | 記述小グノ                | ファイル再生時 | 一時停止                   |

#### 上書き禁止(ワンタッチ録画)

本機は、付属品の microSD カード(4GB)で最大約 70 分映像を記録できますが、 microSD カードがいっぱいになると古いファイルから上書きして消去していきま す。消去したくないファイルは、記録中に上書き禁止に設定する必要があります。

撮影中に 🛐 メニューボタンを押して、 上書き禁止ファイルに設定します。

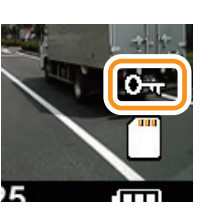

※上書き禁止ファイルに設定すると、右図のように「ファイルプロテクトアイ コン」が表示されます。

※上書き禁止ファイルを削除する場合は、パソコンで行うか microSD カードを フォーマットしてください。

#### パソコン接続

本機を付属品の USB ケーブルで接続することにより、 記録した映像を以下の仕様をみたしたパソコンで見る ことができます。

- Microsoft Windows 7 (32/64bit)
- ・デュアルコア、2.0GHz 以上の CPU
- ・DDR2、2GB 以上のメモリー

※パソコンで再生する場合、フォルダは日付けごとに作成されます。※パソコンで再生する場合、ファイル左下に記録した日付けと時刻が表示されます。

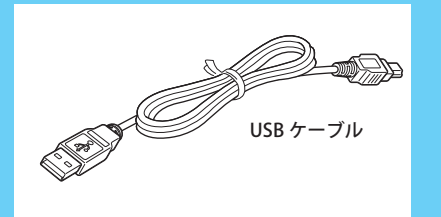

YUPITERU

# 撮影したビデオファイルを見る

# 単備する

本機で録画した映像は、専用ビューアソフトをインスト ールすることにより、Google Map と連動させて表示で きます。

#### また、映像ファイルを Windows パソコンで直接再生す ることもできます。

※自車位置の表示にはインターネット接続環境が必要です。 ※インストール・再生するパソコンの必要スペック

Microsoft Windows7(32/64bit)

カメラー体型ドライブレコーダー

DRY-FH500G クイックガイド

- ・デュアルコア、2GHz 以上の CPU
- ・2GB、DDR2 以上のメモリー

### ●ビデオファイルについて

本機に保存されているビデオファイルは、記録した時間、 ファイル番号がファイル名になっています。 また、フォルダはフォルダ番号、記録した日時がフォルダ 名になります。

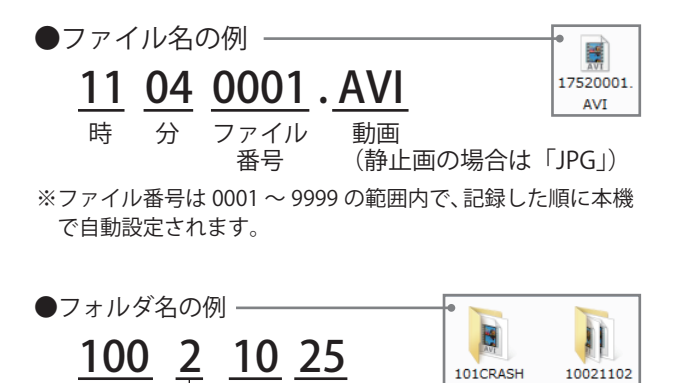

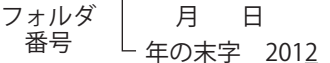

※上書き禁止(ワンタッチ録画)されたファイルは、フォルダ名 に「CRASH」と付いたフォルダ内に保存されています。

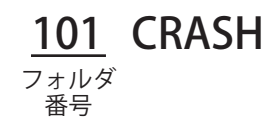

## ● 専用ビューアソフトをインストールする

①本機または本機から取り出した microSD カードを パソコンに接続する

②リムーバブルディスクを開き、 [DCIM] フォルダ内の [PCSW] フォルダをダブルクリックする

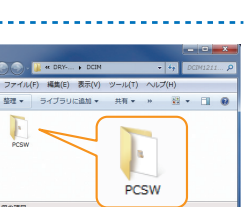

③[gpsDriveRecorder.exe] を ダブルクリックする ※パソコンが「拡張子を表示しない」 に設定されている場合、 gpsDriveRecorder と表示されます。

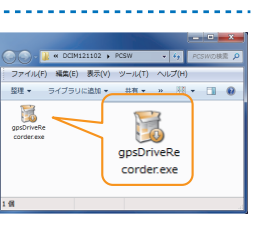

2:00> 4+5:00

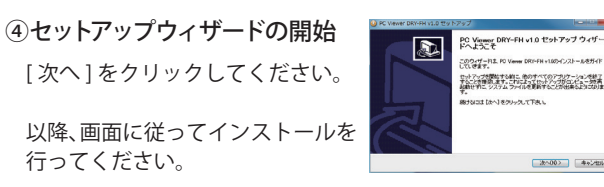

専用ビューアソフトの使い方は、裏面をごらんください。

#### 専用ビューアソフトのバックアップについて

専用ビューアソフトは付属品の microSD カード内に収納 されています。誤って削除しないためにもパソコンなどに バックアップ (コピー) することをおすすめします。誤って 削除してしまった場合は、弊社ホームページよりダウンロ ードしてください。[http://www.yupiteru.co.jp]

## ●Windows標準のプレイヤーで見る

①本機または本機から取り出した microSD カードを パソコンに接続する

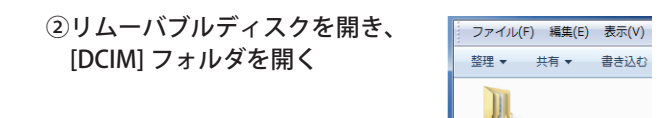

#### ③目的の日付のフォルダを開き、録画ファイルを ダブルクリックする

Windows 標準の Windows Media Player で再生できます。 ※ワンタッチ録画されたファイルは、フォルダ名に「CRASH」と 付いたフォルダ内に保存されています。

DCIM

|               |                             | - <b>-</b> ×                       |                                |
|---------------|-----------------------------|------------------------------------|--------------------------------|
| 🐨 🖉 - 🕌 « DRY | ( ) DCIM                    | ▼ 4 DCIM1211 ↓                     | 2                              |
| ファイル(F) 編集(E  | E) 表示(V) ツール(T)             | へレプ(H)                             |                                |
| 整理 ▼ ライブラ     | りに追加 ▼ 共有 ▼                 | » 💀 🔻 🗍 🔞                          |                                |
| 101CRASH 100  |                             | 10321103                           |                                |
| PCSW          |                             | M > 10021102                       | ■ ■ X                          |
| 8 個の項目        | ファイル(F) 編集(E<br>整理 マ ライブラ   | E) 表示(V) ツール(T) ^                  | √レプ(H)<br>» Ⅲ ▼ 🔳 🔞            |
|               | 16150001. 161500<br>AVI TXT | D1. 16210002. 16210002.<br>AVI TXT | 16210003. 16210003.<br>AVI TXT |
|               | 7個の項目                       |                                    | A                              |

500G X 

# 専用ビューアソフトの使いかた

### ●専用ビューアソフトの起動

①デスクトップにある [PC Viewer DRY-FH] アイコンをクリックする

※専用ビューアソフトが起動します。

#### ②プロダクトキーを入力し、[OK]をクリックする

※初回起動時には、プロダクトキーの入力を求められます。 取扱説明書の裏表紙にあるプロダクトキーを入力してくだ さい。

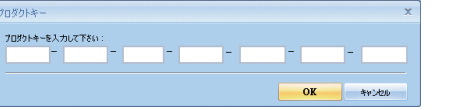

ファイル

📔 読み込み...

終了

7

PC Viewer

# ●専用ビューアソフトの終了

①[ファイル]メニューにある [終了]を選択します

※専用ビューアソフトが終了します。

# 録画データの準備

①本機から取り出した microSD カードを専用ビューアソフトがインストール されているパソコンに接続する

②デスクトップにある [PC Viewer DRY-FH] アイコンを クリックする

※専用ビューアソフトが起動します。

③ 👔 (読み込み)をクリックする

または、[ファイル]メニューの[読み込み]を クリックする。

| <ul> <li>④読み込みたい映像ファイルにチェックを</li> <li>入れて、[OK] をクリックする</li> </ul> | □ <i>9</i><br>▼<br>▼<br>▼<br>▼ |
|-------------------------------------------------------------------|--------------------------------|
| 選択した映像が読み込まれ表示されます。                                               | 2 N N N N                      |

複数のファイルを選択した場合は、ビデオリスト 最上段の映像が表示されます。

# ●専用ビューアソフトの表示と操作

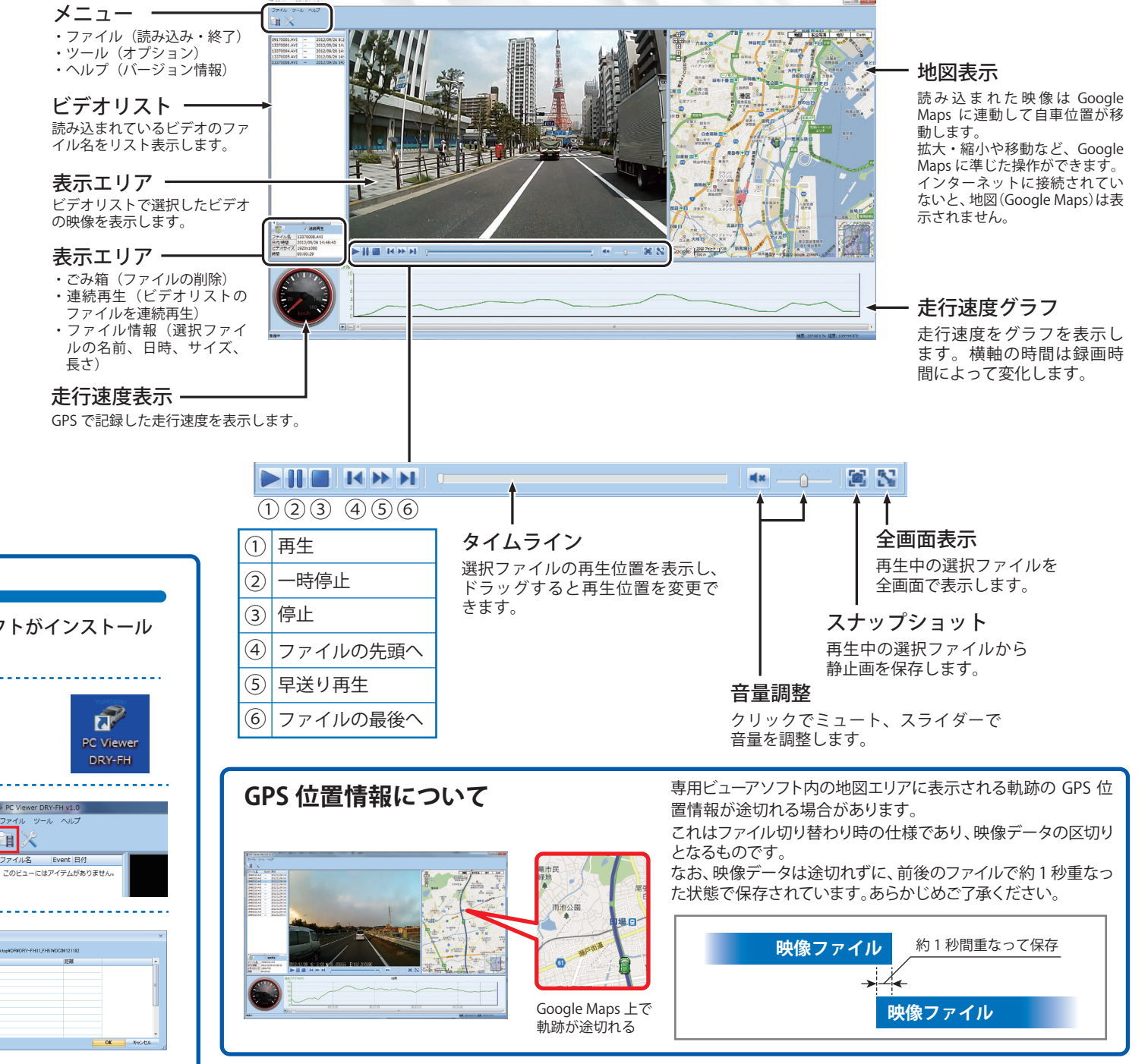

YUPITERU